## WEB 請求書のログイン、ログアウト方法

## ログインする方法

1.https://invoice.mot-net.com **^アクセスしてください**。

WEB **請求にご登録頂いているユーザー**ID (メールアドレス) とパスワードを入力し、 『サインイン』(ログイン)します。

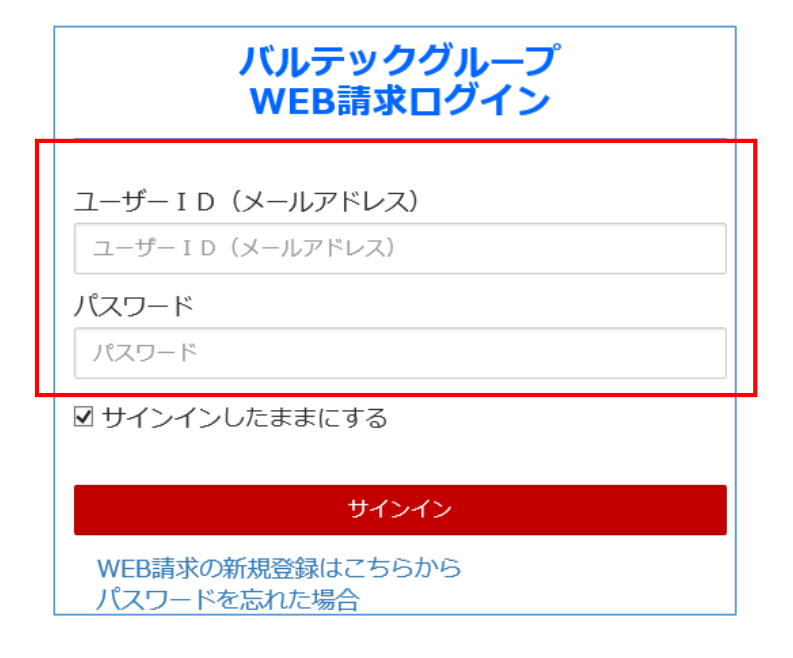

## ログインアウトする方法

2. 画面一番上の右に『ログアウト』ボタンをクリックします。

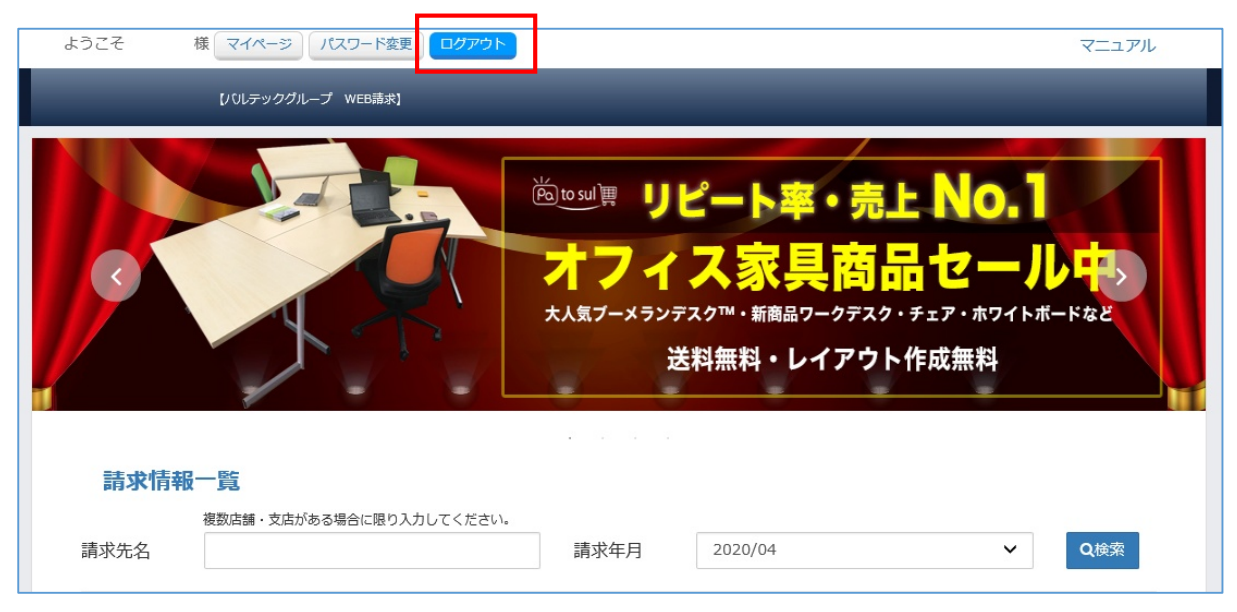